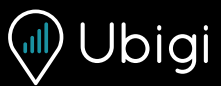

GUIDA RAPIDA INTRODUTTIVA InControl Touch Pro

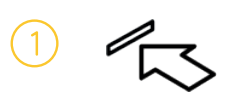

INSERIMENTO SIM Inserire la scheda micro SIM nel relativo slot del veicolo.

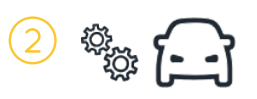

IMPOSTAZIONI DI CONNETTIVITÀ Utilizzare il touch screen del veicolo per attivare le funzioni hotspot, dati mobili e roaming dati.

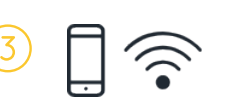

CONFIGURAZIONE SIM Collegare il dispositivo all'hotspot del veicolo. Accedere dal propriodispositivo al <u>ubigi.me</u>

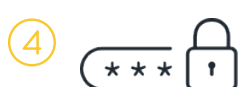

CREAZIONE ACCOUNT Inserire i propri dati per creare un account.

Il concessionario potrebbe aver già completato i primi tre passaggi. In questo caso, per creare l'accout, eseguire solo il passaggio riportato di seguito.

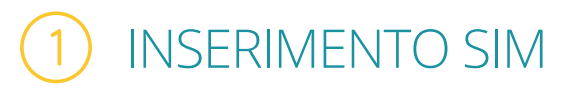

- Rimuovere la SIM dalla confezione.
- Individuare il lettore di SIM nel vano portaoggetti sulla console centrale del veicolo.
- Inserire la scheda SIM nel relativo slot.

La SIM è inserita correttamente quando non fuoriesce dallo slot. Se necessario, consultare il manuale del veicolo per individuare il lettore di carte SIM e verificarne l'inserimento.

La SIM in dotazione non funzionerà su nessun altro dispositivo.

# 2 IMPOSTAZIONI DI CONNETTIVITÀ DEL VEICOLO

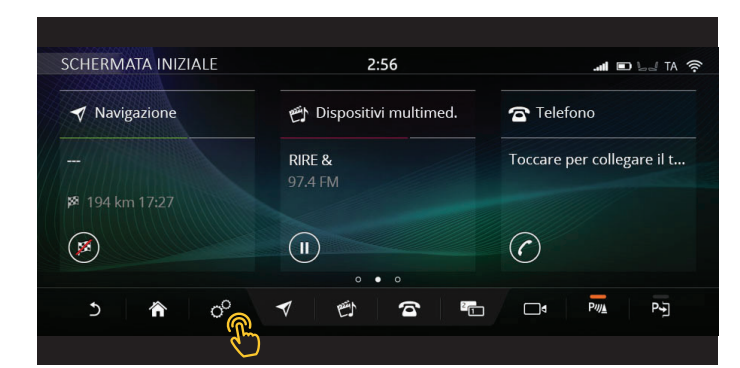

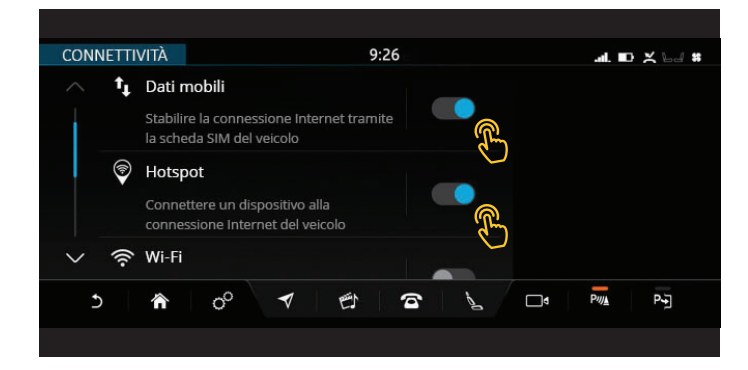

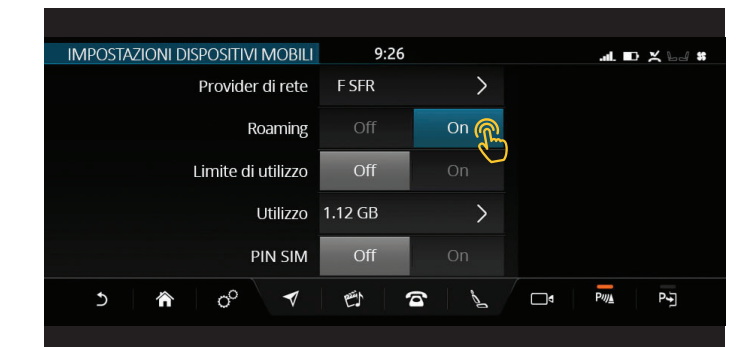

- Avviare il veicolo.
- Clicca sull'icona delle impostazioni % sulla barra delle attività.
- Accedere a **Tutte le impostazioni**, quindi selezionare **Connettività**.

(Questa voce su alcuni modelli si trova in *Funzioni*. I menu delle impostazioni *mobili* e di *connettività* possono variare tra i modelli dei veicoli. Se necessario, consultare il manuale del veicolo.)

• Verificare che le impostazioni di connettività del veicolo siano le seguenti:

Dati mobili: On (Accettare i T&C nel pop-up.).

Hotspot: On.

Wi-Fi: Off.

• Cliccare su **Impostazioni dispositivi mobili** (o dati mobili) e impostare il Roaming su **On**.

Se compare la richiesta di disabilitare il roaming, selezionare No.

(Il roaming dati consente il corretto funzionamento della SIM. Non verranno addebitati costi di roaming all'interno dell'UE.)

### 3 CONFIGURAZIONE FINALE DELLA SIM

| IMPOSTAZIONI DISPOSITIVI MOBILI | 9:26    |            | B bd 3G              |
|---------------------------------|---------|------------|----------------------|
| Provider di rete                | F SFR   | >          |                      |
| Roaming                         | Off     | On 👧       |                      |
| Limite di utilizzo              | Off     | On         |                      |
| Utilizzo                        | 1.12 GB | >          |                      |
| PIN SIM                         | Off     |            |                      |
| > <b>☆</b> ⊘ <b>√</b>           | 巴 7     | <b>a</b> 1 | □ 4 P// <u>1</u> P-1 |
|                                 |         |            |                      |

- Attendere che nella parte superiore del touch screen appaia il simbolo della connessione III o della rete **3G/4G**. Il simbolo • • • indica che la SIM tenta di stabilire una connessione, la prima connessione a rete mobile può richiedere fino a 2 minuti.
- Connettersi al Wi-Fi Hotspot del veicolo utilizzando un dispositivo mobile (*ad es. smartphone o tablet*).

> Dal menu del Wi-Fi del dispositivo selezionare l'hotspot del veicolo e inserire la password.

(Nome e Password dell'Hotspot del veicolo sono riportati nelle impostazioni dell'hotspot o del Wi-Fi del touch screen. Se necessario, consultare il manuale del veicolo.)

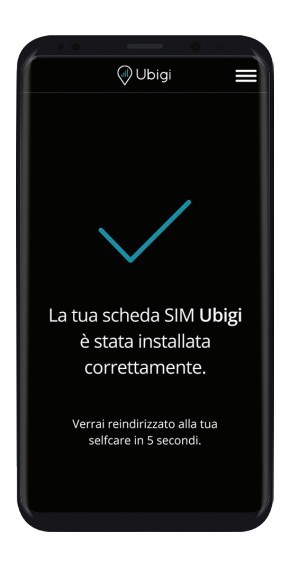

• Accedendo al sito Web <u>ubigi.me</u> dal proprio cellulare, si verrà indirizzati a una pagina per la connessione della SIM.

• La configurazione è completa quando appare un  $\checkmark$ .

## 4 CREAZIONE DI UN ACCOUNT

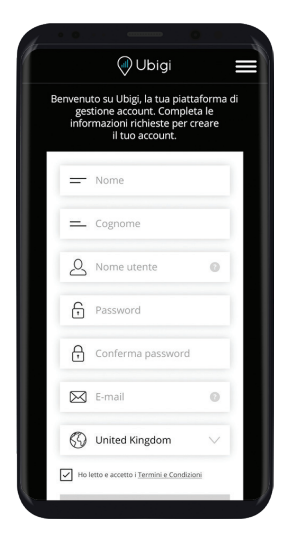

• Assicurarsi che il dispositivo mobile sia collegato al Wi-Fi Hotspot del veicolo.

(La password e il nome dell'hotspot del veicolo sono riportati nelle impostazioni dell'hotspot o del Wi-Fi del touch screen. Se necessario, consultare il manuale del veicolo.)

- Aprire l'app Ubigi o visitare il sito Web ubigi.me
- Inserire nel portale i propri dati e scegliere username e password.
- Dopo aver inserito tutte le informazioni richieste, tocca **CREA ACCOUNT**.

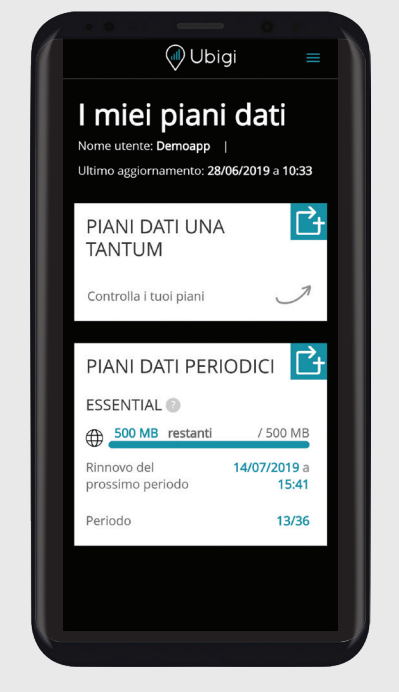

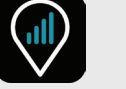

#### GESTIONE DELL'ACCOUNT

Per gestire il proprio account Ubigi, scaricare l'app dall'App Store o da Google Play o eseguire la scansione dei codici QR riportati di seguito:

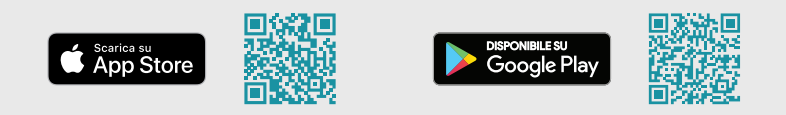

#### SERVONO ULTERIORI DATI?

Abbiamo a disposizione una gamma di piani ricaricabili! Per ricaricare il proprio account:

- Accedere all'app Ubigi o visitare il sito Web ubigi.me
- Andare a **RICARICA**.
- Scegliere e acquistare il proprio piano dati.

Per ulteriori informazioni visitare: www.ubigi.com